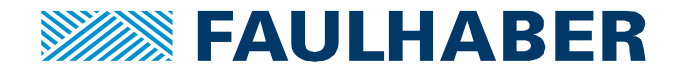

# Beckhoff TwinCAT 3 and FAULHABER Motion Controller V2.5 / V3.0 CANopen

# Summary

This application note describes the necessary steps to control a FAULHABER MC V2.5 / V3.0 CANopen version using a TwinCAT based PLC. The MC is connected via CANopen to the PLC.

## **Applies To**

FAULHABER Motion Controller CO (Firmware Version C), Beckhoff SPS with NC kernel, Twin-CAT 3

## **Revision B**

## Description

Before it is possible to use the Motion Controller in a PLC environment, the following configurations have to be done with the Motion Manager:

• Configure baud-rate and set node number

First, baud-rate and node number of the motion controller (MC) have to be set via LSS-protocol (using Motion Manager).

Later, the baud-rate of the CANopen Gateway needs to be set to the same value.

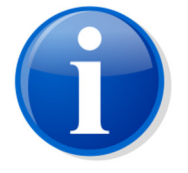

Select a fixed baud-rate. It's more robust.

• Deactivate Heartbeat

| 0x1017 Producer Heartbeat | := 0; |
|---------------------------|-------|
| 0x1016 Consumer Heartbeat | := 0; |

• Activate Node Guarding

| 0x100C Guard Time       | e.g. | := 100; |
|-------------------------|------|---------|
| 0x100D Life Time Factor | e.g. | := 3;   |

It is possible to configure the heartbeat and node guarding service with the object dictionary of the Motion Manager or the CoE Object dictionary of the TwinCAT System.

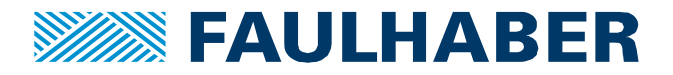

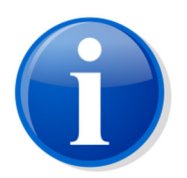

If none of the services is configured in the drive, TwinCAT can do it later. However, TwinCAT will fail to change the setting, if any of the services has already been configured in the drive.

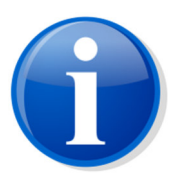

In case a homing sequence is necessary, it has to be executed by the PLC Master.

In this constellation we don't recommend to use the CANopen homing methods.

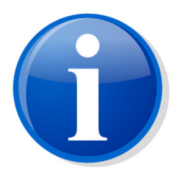

The NC axis will require the FAULHABER drive to already be in CSP mode (0x6060.00 = 8). So please select this operation mode within the FAULHABER MotionManager. Use it to test your drive and save the drive configuration before switching to the TwinCAT environment.

After the pre-configuration of the MC is done, you can continue with the configuration of the PLC master.

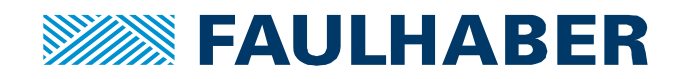

| No. | Screenshot                                                                                                    | Description                                                                                                    |
|-----|----------------------------------------------------------------------------------------------------|----------------------------------------------------------------------------------------------------|
| 1   | Image: Control of Control of Contro | <ul> <li>Create new Twin-<br/>CAT solution</li> <li>Select your target<br/>system from the<br/>SYSTEM in the<br/>project tree and<br/>switch the PLC to<br/>configuration<br/>mode if necessary</li> <li>Add BUS slaves<br/>with "Scan" func-<br/>tion or manually</li> </ul> |
| 2   | Inset to Carcel         Solution Explorer         Solution Explorer         Solution Explorer         Solution TwinCAT Project1         Solution TwinCAT Project1         Solution                                                                                                    | <ul> <li>Create NC Motion<br/>Task as "NC/PTP<br/>NCI Configura-<br/>tion")</li> <li>Add "Continuous<br/>Axis"</li> </ul>                                                                                                    |

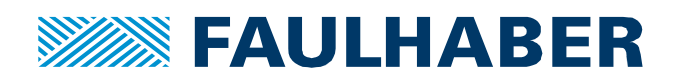

| General Settings Param<br>Link To I/O<br>Link To PLC<br>Axis Type: CANopen<br>Unit: •                                                                                                    | ter Dynamics Online Functions Ca<br>Box 1 (MC5004 P RS/CO)<br>DS402/Profile MDP 742 (e.g. EtherCAT C<br>Display (Only)<br>Position: m*<br>Velocity: */min                                                                                                    | Compensation                                                                                                    |              |                                                                                                    | • | Define NC Axis as<br>DSP402 type<br>You should select<br>the appropriate<br>units for your<br>movement here. If<br>it's a linear move- |
|----------------------------------------------------------------------------------------------------|----------------------------------------------------------------------------------------------------|----------------------------------------------------------------------------------------------------|--------------|----------------------------------------------------------------------------------------------------|---|----------------------------------------------------------------------------------------------------|
| Result<br>Position: V                                                                                                    | elocity: Acceleration:<br>/s */s2                                                                                                    | Jerk:<br>°/s3                                                                                                    |              |                                                                                                    |   | ment mm might be<br>used.<br>If it's a rotatory                                                                                        |
| Axis Cycle Time / Acces<br>Divider:<br>Modulo:                                                                                                    | s Divider<br>Cycle Time (ms):                                                                                                    | 2.000                                                                                                    |              |                                                                                                    |   | movement ° might be the choice.                                                                                                    |
| Solution Explorer                                                                                                    | P      A      TestCAN_V2_V3_A      ×      General Settings Parameter Dynamics Online                                                                                                    | Functions Coupling Compensation                                                                                                    |              | <u> </u>                                                                                                    | • | Deactivate posi-                                                                                                    |
| Search Solution TestCAN, V2, V2, A (1 project)  Solution TestCAN, V2, V2, A (1 project)  Solution TestCAN, V2, V2, A  Solution TestCAN, V2, V2, A  Solution TestC | 6731)         Parameter           -         Maximum Opnamics:<br>Reference Valocity           Maximum Acceleration           Maximum Acceleration           Default Opnamics:           Default Opnamics:           Default Acceleration           Default Acceleration           Default Acceleration           Default Acceleration           Default Acceleration           Default Acceleration           Default Boxis           Manual Motion and Homing:           • Fest Acid Stop:           Limit Switches:           Monitoring:           Position Rage Monitoring           Position Rage Monitoring           Target Position Monitoring Traget Position Window           Target Desition Monitoring Time In-Target Alarm           In-Target Timeout           Motion Monitoring Window           Dewrided         Upload | Offline Value           25000.0           25000.0           500000.0           600000.0           600000.0           500000.0           500000.0           FALSE           S.0           0.02           FALSE           S.0           FALSE           S.0           G.02           FALSE           S.0           G.02           FALSE           S.0           O.1           Colleges All | Online Value | T         Unit         A           F         '1's         F           F         '1/s         F           F         '1/s         F           F         '1/s         F           F         '1/s         F           F         '1/s         F           F         '1/s         F           F         '1/s         F           F         '1/s         F           F         '         F           B         F         *           F         *         F           B         F         *           F         *         F           B         F         *           F         *         F           B         F         *           F         *         B           F         *         *           F         *         *           F         *         * |   | tion lag monitoring<br>functions                                                                                                    |

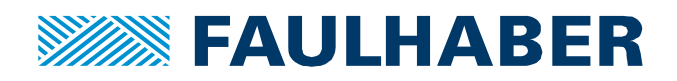

| Ī | Parameter                                                                                                    | Offline Value                               | Online Value | Type | Unit |   | in a station and a fittle                                                                                                    |
|---|----------------------------------------------------------------------------------------------------|---------------------------------------------|--------------|------|------|---|----------------------------------------------------------------------------------------------------|
|   | - Maximum Dynamics:                                                                                                    |                                             |              |      |      |   | ic settings of the                                                                                                    |
|   | Reference Velocity                                                                                                    | 25000.0                                     | 25000.0      | F    | °/s  |   | drive to allow fo                                                                                                    |
|   | Maximum Velocity                                                                                                    | 25000.0                                     | 25000.0      | F    | °/s  |   |                                                                                                    |
|   | Maximum Acceleration                                                                                                    | 1800000.0                                   | 1800000.0    | F    | °/s2 |   | proper control                                                                                                    |
|   | Maximum Deceleration                                                                                                    | 600000.0                                    | 600000.0     | F    | °/s2 |   | proper control.                                                                                                    |
|   | - Default Dynamics:                                                                                                    |                                             |              |      |      |   | <ul> <li>A typical</li> </ul>                                                                                                    |
|   | Default Acceleration                                                                                                    | 1800000.0                                   | 1800000.0    | F    | °/s2 |   |                                                                                                    |
|   | Default Deceleration                                                                                                    | 600000.0                                    | 600000.0     | F    | °/s2 |   | FAUI HABER B                                                                                                    |
|   | Default Jerk                                                                                                    | 500000.0                                    | 500000.0     | F    | °/s3 |   |                                                                                                    |
|   | + Manual Motion and Homing:                                                                                                    |                                             |              |      |      |   | motor will allow                                                                                                    |
|   | + Fast Axis Stop:                                                                                                    |                                             |              |      |      |   |                                                                                                    |
|   | + Limit Switches:                                                                                                    |                                             |              |      |      |   | a nominal spee                                                                                                    |
|   | - Monitoring:                                                                                                    |                                             |              |      |      |   |                                                                                                    |
|   | Position Lag Monitoring                                                                                                    | FALSE                                       | FALSE        | В    |      |   | of 4500 rpm. Th                                                                                                    |
|   | Maximum Position Lag Value                                                                                                    | 5.0                                         | 5.0          | F    | •    |   |                                                                                                    |
|   | Maximum Position Lag Filter Time                                                                                                    | 0.02                                        | 0.02         | F    | s    |   | ıs 27k°/s.                                                                                                    |
|   | Position Range Monitoring                                                                                                    | FALSE                                       | <b>FALSE</b> | В    |      |   |                                                                                                    |
|   | Position Range Window                                                                                                    | 5.0                                         | 5.0          | F    | •    |   | <ul> <li>Acceleration co</li> </ul>                                                                                                    |
|   | Target Position Monitoring                                                                                                    | FALSE                                       | ▼ FALSE      | В    |      |   | 1 7500 4/ 3                                                                                                    |
|   | Target Position Window                                                                                                    | 2.0                                         | 2.0          | F    | •    | - | be 7500 1/s <sup>2</sup>                                                                                                    |
|   |                                                                                                    |                                             |              |      |      |   | <ul> <li>Deceleration is<br/>of the acceleration</li> <li>Jerk depends of</li> </ul>                                                                                                    |
|   |                                                                                                    |                                             |              |      |      |   | <ul> <li>Deceleration is of the acceleration of the acceleration.</li> <li>Jerk depends on your application.</li> <li>In a linear configuration a 1.0mm pitch would result in a speed of 75 mm/s.</li> </ul>                                                                     |
|   | ▲ 🚔 Axes<br>▲ 📬 Axis 1                                                                                                    |                                             |              |      |      |   | <ul> <li>Deceleration is of the acceleration of the acceleration.</li> <li>Jerk depends on your application.</li> <li>In a linear configuration a 1.0mm pitch would result in a speed of 75 mm/s.</li> <li>Switch to the settings of the en-</li> </ul>                          |
|   | ▲ 🚔 Axes<br>▲ 📬 Axis 1                                                                                                    | c                                           |              |      |      |   | <ul> <li>Deceleration is of the acceleration of the acceleration.</li> <li>Jerk depends on your application.</li> <li>In a linear configuration a 1.0mm pitch would result in a speed of 75 mm/s.</li> <li>Switch to the settings of the en-</li> </ul>                          |
|   | ▲ ﷺ Axes<br>▲ ﷺ Axis 1<br>▲ ﷺ En                                                                                                    | c<br>Inputs                                 |              |      |      |   | <ul> <li>Deceleration is of the acceleration of the acceleration of the acceleration.</li> <li>Jerk depends on your application.</li> <li>In a linear configuration a 1.0mm pitch would resume in a speed of 75 mm/s.</li> <li>Switch to the settings of the encoder.</li> </ul> |
|   | ▲ 🚔 Axes<br>▲ 🚔 Axis 1<br>▲ 🐝 En<br>▷ 🛄                                                                                                    | c<br>Inputs<br>Outputs                      |              |      |      |   | <ul> <li>Deceleration is of the acceleration of the acceleration of the acceleration.</li> <li>Jerk depends on your application.</li> <li>In a linear configration a 1.0mm pitch would resume in a speed of 75 mm/s.</li> <li>Switch to the settings of the encoder.</li> </ul>  |
|   | ▲ ♣ Axes<br>▲ ♣ Axis 1<br>▲ ఈ En<br>▷ ♣                                                                                                    | c<br>Inputs<br>Outputs                      |              |      |      |   | <ul> <li>Deceleration is of the acceleration of the acceleration.</li> <li>Jerk depends on your application.</li> <li>In a linear configration a 1.0mm pitch would resume in a speed of 75 mm/s.</li> <li>Switch to the settings of the encoder.</li> </ul>                      |
|   | ▲ 🚔 Axes<br>▲ 📑 Axis 1<br>■ 🌾 En<br>▷ 📑<br>▷ 🖬<br>▷ 🖬                                                                                                    | c<br>Inputs<br>Outputs<br>ive               |              |      |      |   | <ul> <li>Deceleration is of the acceleration of the acceleration.</li> <li>Jerk depends on your application.</li> <li>In a linear configration a 1.0mm pitch would resume in a speed of 75 mm/s.</li> <li>Switch to the settings of the encoder.</li> </ul>                      |
|   | ▲ 🚔 Axes<br>▲ 📑 Axis 1<br>■ 🌾 En<br>▷ 📑<br>▷ 🖬<br>▷ 🖬                                                                                                    | c<br>Inputs<br>Outputs<br>ive               |              |      |      |   | <ul> <li>Deceleration is of the acceleration of the acceleration.</li> <li>Jerk depends on your application.</li> <li>In a linear configration a 1.0mm pitch would resume in a speed of 75 mm/s.</li> <li>Switch to the settings of the encoder.</li> </ul>                      |
|   | ▲ 🚔 Axes<br>▲ 🚔 Axis 1<br>▲ 🐝 En<br>▷ 🛁<br>▷ 🖬<br>▷ 🖬                                                                                                    | c<br>Inputs<br>Outputs<br>ive<br>rl         |              |      |      |   | <ul> <li>Deceleration is of the acceleration of the acceleration of the acceleration.</li> <li>Jerk depends of your application.</li> <li>In a linear configration a 1.0mm pitch would resume in a speed of 75 mm/s.</li> <li>Switch to the set tings of the encoder.</li> </ul> |
|   | ▲ ﷺ Axes<br>▲ ﷺ Axis 1<br>▲ 《 En<br>▷ ∰<br>▷ ∰<br>▷ ∰<br>□ Dri<br>⊾ Cti                                                                                                    | c<br>Inputs<br>Outputs<br>ive<br>rl         |              |      |      |   | <ul> <li>Deceleration is of the acceleration of the acceleration of the acceleration.</li> <li>Jerk depends of your application.</li> <li>In a linear configration a 1.0mm pitch would resume in a speed of 75 mm/s.</li> <li>Switch to the set tings of the encoder.</li> </ul> |
|   | <ul> <li>▲ Axes</li> <li>▲ Axis 1</li> <li>▲ Sis 1</li> <li>▲ Sis 1</li></ul> | c<br>Inputs<br>Outputs<br>ive<br>rl<br>puts |              |      |      |   | <ul> <li>Deceleration is of the acceleration of the acceleration.</li> <li>Jerk depends on your application.</li> <li>In a linear configration a 1.0mm pitch would result in a speed of 75 mm/s.</li> <li>Switch to the settings of the encoder.</li> </ul>                      |

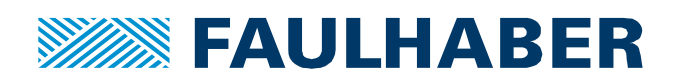

| 7 | General NC-Encoder Parameter Time Compensation Online |               |              |         | Adjust the encoder                                                                                                    |
|---|-------------------------------------------------------|---------------|--------------|---------|----------------------------------------------------------------------------------------------------|
|   | Darameter                                             | Offline Value | Online Value | Ty Unit | accling to your                                                                                                    |
|   | - Encoder Evaluation:                                 |               | Chinic Value | Ty Ome  | scaling to your                                                                                                    |
|   | Invert Encoder Counting Direction                     | FALSE         | •            | B       | setting. The en-                                                                                                    |
|   | Scaling Factor Numerator                              | 360.0         |              | F °/INC |                                                                                                    |
|   | Scaling Factor Denominator (default: 1.0)             | 4096.0        |              | F       | coder has to be                                                                                                    |
|   | Position Bias                                         | 0.0           |              | F °     | configured either                                                                                                    |
|   | Modulo Factor (e.g. 360.0°)                           | 360.0         |              | F °     | configured either                                                                                                    |
|   | Tolerance Window for Modulo Start                     | 0.0           |              | F °     | in °/INC of the                                                                                                    |
|   | Encoder Mask (maximum encoder value)                  | 0xFFFFFFFF    |              | D       |                                                                                                    |
|   | Encoder Sub Mask (absolute range maximum value)       | 0x000FFFFF    |              | D       | used encoder or in                                                                                                    |
|   | Reference System                                      | 'INCREMENTAL' | ▼            | E       | in the state of the state of th |
|   | - Limit Switches:                                     |               |              |         | mm/inc of the                                                                                                    |
|   |                                                       |               |              |         | used encoder                                                                                                    |
|   |                                                       |               |              |         |                                                                                                    |
|   |                                                       |               |              |         | <ul> <li>E.g. for a 12 bit</li> </ul>                                                                                                    |
|   |                                                       |               |              |         | 5                                                                                                    |
|   |                                                       |               |              |         | encoder having                                                                                                    |
|   |                                                       |               |              |         | 4096 incre-                                                                                                    |
|   |                                                       |               |              |         | 4030 11016-                                                                                                    |
|   |                                                       |               |              |         | ments/turn, the                                                                                                    |
|   |                                                       |               |              |         |                                                                                                    |
|   |                                                       |               |              |         | numerator would                                                                                                    |
|   |                                                       |               |              |         | be 360° the de-                                                                                                    |
|   |                                                       |               |              |         |                                                                                                    |
|   |                                                       |               |              |         | nominator 4096                                                                                                    |
|   |                                                       |               |              |         | IN IO                                                                                                    |
|   |                                                       |               |              |         | INC.                                                                                                    |
|   |                                                       |               |              |         |                                                                                                    |
| 8 | ▲ <b>▼</b> 1/0                                        |               |              |         | Switch to the IO                                                                                                    |
|   | <ul> <li>Devices</li> </ul>                           |               |              |         | a a stick of the sume                                                                                                    |
|   | Device 1 (EtherCAT)                                   |               |              |         | section of the pro-                                                                                                    |
|   | <ul> <li>Cia Device 2 (EL6751)</li> </ul>             |               |              |         | iect tree and se-                                                                                                    |
|   | 📑 🗮 Image                                             |               |              |         | jeet tree and se                                                                                                    |
|   | 👂 🛄 Inputs                                            |               |              |         | lect the CAN drive.                                                                                                    |
|   | <ul> <li>Box 1 (CANopen Slave)</li> </ul>             |               |              |         |                                                                                                    |
|   | Inputs                                                |               |              |         | <ul> <li>Load PDUs from</li> </ul>                                                                                                    |
|   | Outputs                                               |               |              |         | eds File if neces-                                                                                                    |
|   | TxPDO 1                                               |               |              |         |                                                                                                    |
|   | 🖌 🔜 Inputs                                            |               |              |         | sary.                                                                                                    |
|   | 😴 Statusword                                          |               |              |         |                                                                                                    |
|   | ▲ TxPDO 2                                             |               |              |         | C:\Program Files                                                                                                    |
|   | 🖌 🛁 Inputs                                            |               |              |         | (x86)\Faulhaber\                                                                                                    |
|   | 😴 Statusword                                          |               |              |         |                                                                                                    |
|   | 🔁 Postion actual va                                   | lue           |              |         | Motion Manager                                                                                                    |
|   | TxPDO 3                                               |               |              |         |                                                                                                    |
|   | TxPDO 4                                               |               |              |         | 0/205                                                                                                    |
|   | A 📕 RxPDO 1                                           |               |              |         |                                                                                                    |
|   | 🔺 唱 Outputs                                           |               |              |         |                                                                                                    |
|   | Controlword                                           |               |              |         |                                                                                                    |
|   | RxPDO 2                                               |               |              |         |                                                                                                    |
|   | 🔺 🖷 Outputs                                           |               |              |         |                                                                                                    |
|   | Controlword                                           |               |              |         |                                                                                                    |
|   | Target position                                       |               |              |         |                                                                                                    |
|   | ▶ ■ RxPDO 3                                           |               |              |         |                                                                                                    |
|   |                                                       |               |              |         |                                                                                                    |
|   | RxPDO 4                                               |               |              |         |                                                                                                    |

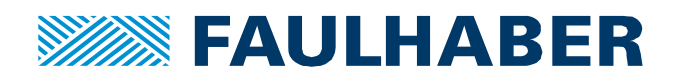

| 9 | General PDO                             |                                                                                | • | NC-axis uses the                                        |
|---|-----------------------------------------|--------------------------------------------------------------------------------|---|---------------------------------------------------------|
|   | COB ld:                                 | TxPDO 2           611         0x281           Ext. frame (29Bit Id - CAN 2.0B) |   | control word and<br>target position<br>(RxPDO2) plus    |
|   | Trans. Type:<br>Modulo:                 | 1 (cyc, sync) ~<br>0 *                                                         |   | the status word<br>and the actual po-                   |
|   | Inhibit Time:<br>Length:<br>Event Time: | 0 (*)<br>6<br>0 (*)                                                            | • | sition (TxPDO2).<br>Change Trans-<br>mission Type of    |
|   | Disable chec<br>PDO-Toggle              | king of PDO length<br>IPDO-State                                               |   | TxPDO2 to 1 to<br>get cyclic updates<br>of the position |
|   |                                         |                                                                                |   |                                                         |

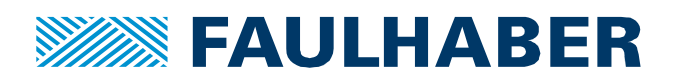

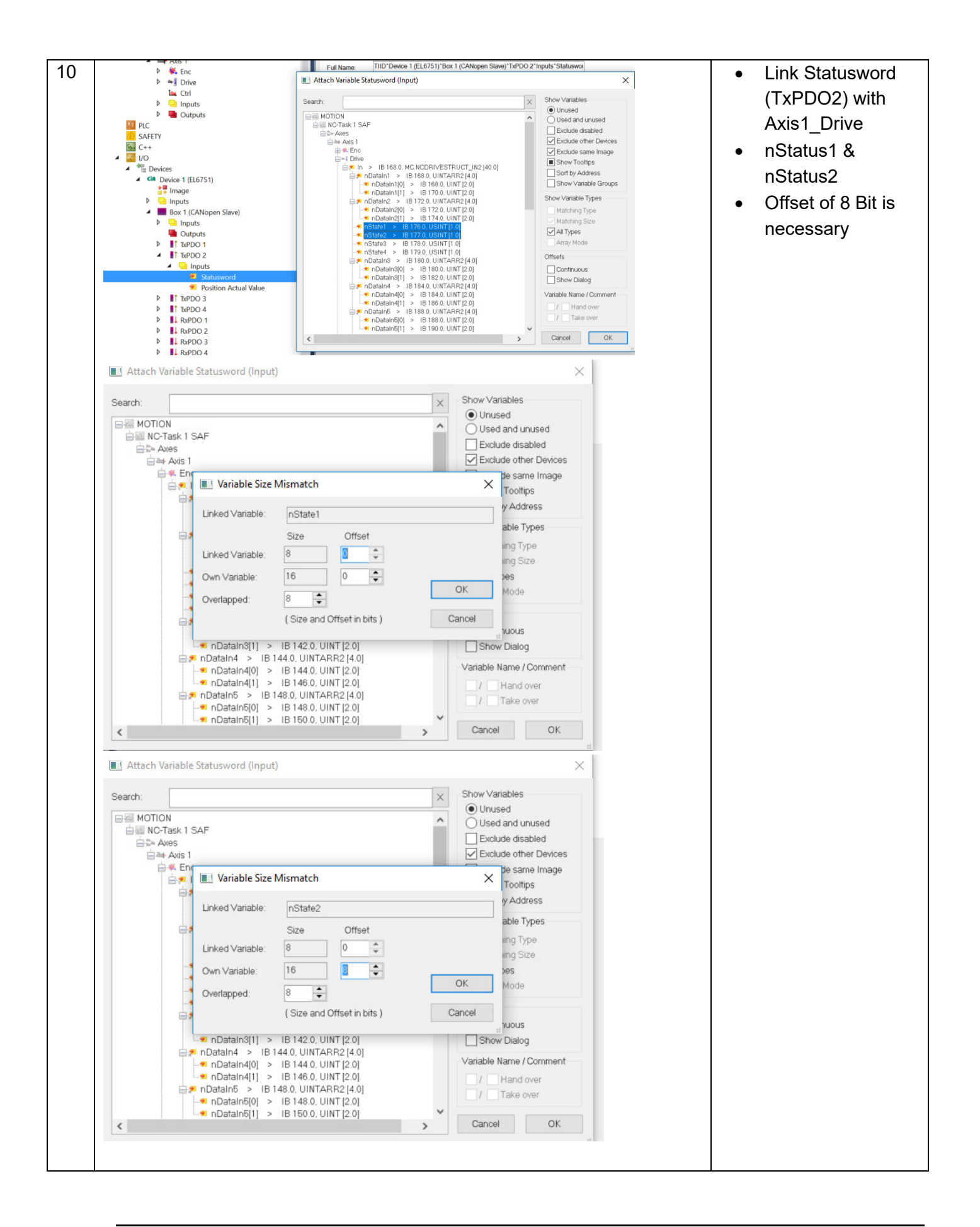

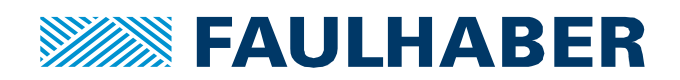

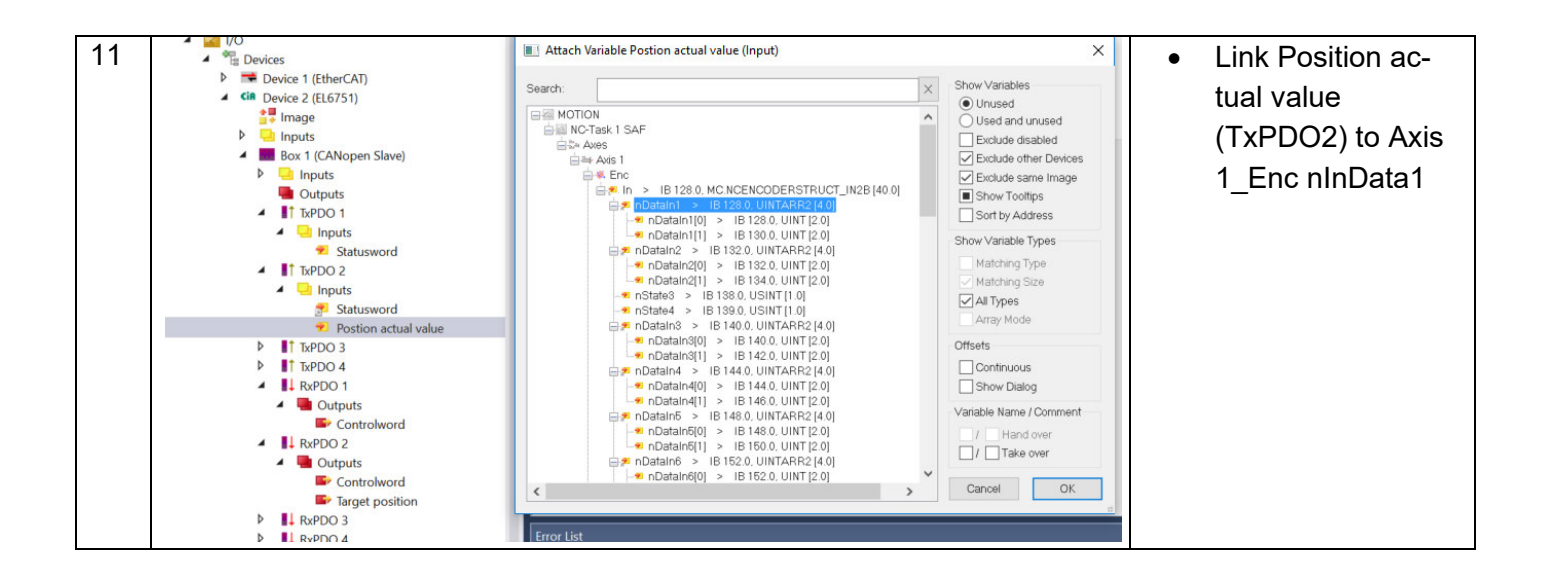

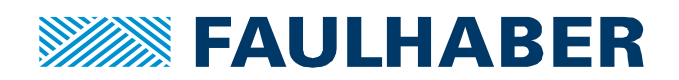

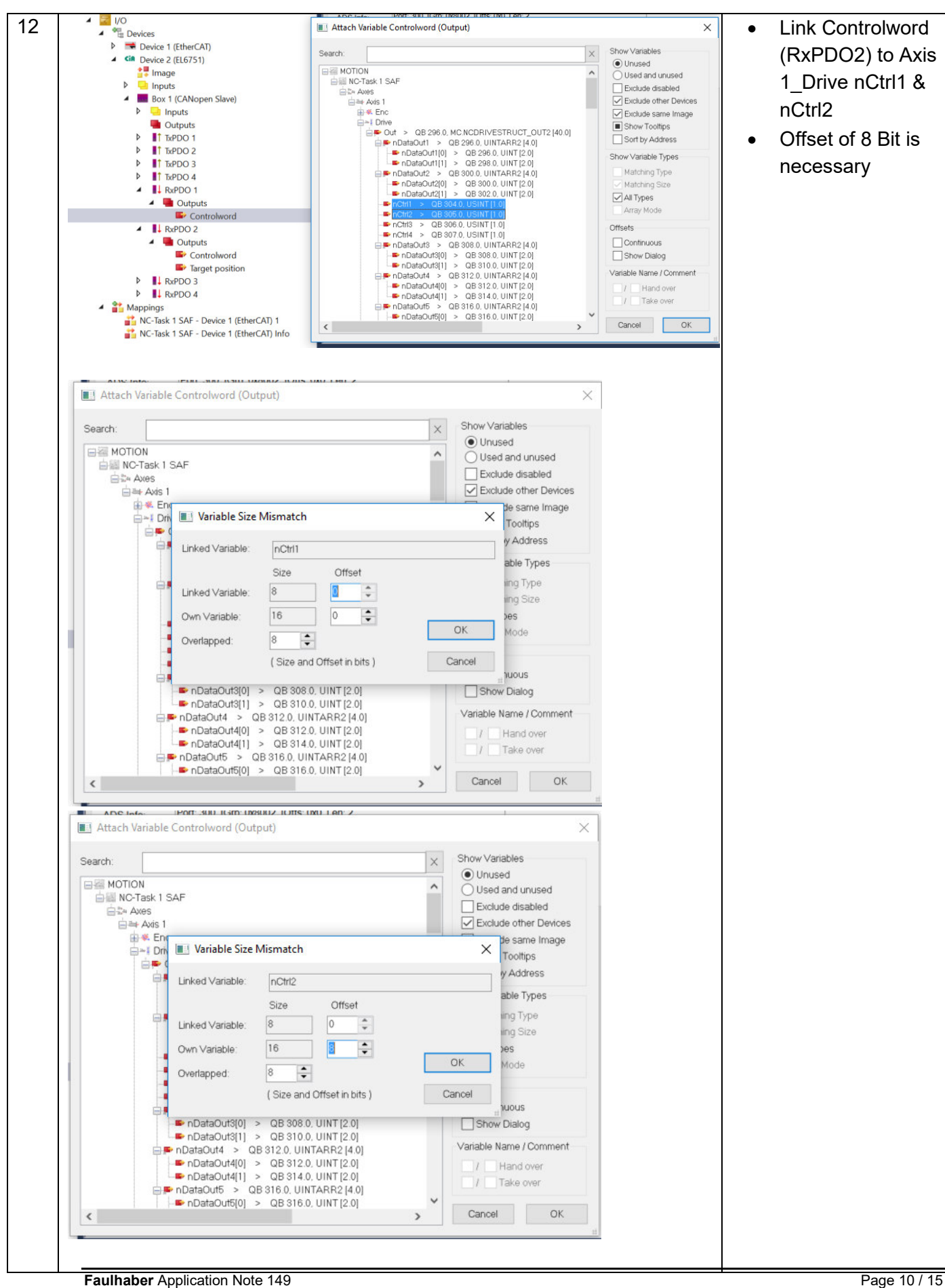

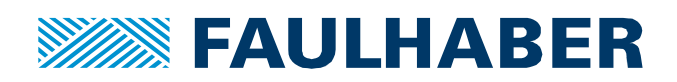

| 40 | C++                                                      |                     |                        | Dest 200 10-2 0-0000 10#2 0-4 1-2 4                                          |                         |   |                            |
|----|----------------------------------------------------------|---------------------|------------------------|------------------------------------------------------------------------------|-------------------------|---|----------------------------|
| 13 | ▲ 🔄 I/O                                                  |                     | Attach Variable T      | arget position (Output)                                                      | >                       | • | Link Target Posi-          |
|    | <ul> <li>Devices</li> <li>Device 1 (EtherCAT)</li> </ul> |                     |                        |                                                                              |                         |   | tion $(P_Y P \cap D_2)$ to |
|    | <ul> <li>Cin Device 2 (EL6751)</li> </ul>                | Se                  | arch:                  | ×                                                                            | Show Variables          |   |                            |
|    | 📲 Image                                                  |                     | MOTION                 | ^                                                                            | Used and unused         |   | Axis 1 Drive               |
|    | Inputs                                                   |                     | Bill NC-Task 1 SA      | AF                                                                           | Exclude disabled        |   |                            |
|    | <ul> <li>Box 1 (CANopen Sla</li> </ul>                   | ave)                | Avis 1                 |                                                                              | Exclude other Devices   |   | nOutData1                  |
|    | P 🛄 Inputs                                               |                     | ⊕ ≪ Enc     □ ~I Drive |                                                                              | Exclude same Image      |   |                            |
|    |                                                          |                     | 📄 🗭 Ou                 | at > QB 296.0. MC.NCDRIVESTRUCT_OUT2 [40.0]                                  | Sort by Address         |   |                            |
|    | TxPDO 2                                                  |                     |                        | nDataOut1 > QB 296 0, UINTARR2 [4,0]<br>■ nDataOut1[0] > QB 296 0, UINT[2,0] | Charul (arishis Trans   |   |                            |
|    | TxPDO 3                                                  |                     |                        | nDataOut1[1] > QB 298.0, UINT[2.0]                                           | Show Variable Types     |   |                            |
|    | TxPDO 4                                                  |                     |                        | DataOut2 > QB 300.0, UINTARR2 [4.0]<br>nDataOut2[0] > QB 300.0, UINT [2.0]   | Matching Size           |   |                            |
|    | RxPDO 1                                                  |                     | L                      | nDataOut2[1] > QB 302.0, UINT [2.0]                                          | All Types               |   |                            |
|    | Controlwo                                                | ord                 | -                      | nCtrl4 > QB 307.0, USINT [1.0]                                               | Array Mode              |   |                            |
|    | A 🚺 RxPDO 2                                              |                     |                        | nDataOut3 > QB 308.0, UINTARR2 [4.0]                                         | Offsets                 |   |                            |
|    | <ul> <li>Outputs</li> </ul>                              |                     |                        | <ul> <li>DataOut3[1] &gt; QB 310.0, UINT [2.0]</li> </ul>                    | Continuous              |   |                            |
|    | Controlwo                                                | ord                 | ₽ <b>₽</b>             | nDataOut4 > QB 312.0, UINTARR2 [4.0]                                         | Show Dialog             |   |                            |
|    | Iarget po                                                | osition             |                        | nDataOut4[1] > QB 314.0, UINT [2.0]                                          | Variable Name / Comment |   |                            |
|    | RxPDO 4                                                  |                     |                        | nDataOut5 > QB 316.0, UINTARR2 [4.0]<br>nDataOut5(0) > QB 316.0, UINT [2.0]  | / Hand over             |   |                            |
|    | <ul> <li>A appings</li> </ul>                            |                     |                        | nDataOut5[1] > QB 318.0. UINT [2.0]                                          | 1 Take over             |   |                            |
|    | NC-Task 1 SAF - Device                                   | e 1 (EtherCAT) 1    |                        | nDataoute > QB 320.0, UNTARR2 [4.0]                                          | Cancel OK               |   |                            |
|    | NC-Task 1 SAF - Device                                   | e 1 (EtherCAL) Info |                        |                                                                              |                         |   | · · · · ·                  |
| 14 | General EL6751 AD                                        | S EtherCAT C        | eneral Diar            | Sync Diag Box States DPRAM                                                   | (Online)                | • | In the settings of         |
|    |                                                          |                     |                        |                                                                              | (ormito)                |   | the FL CZEL CAN            |
|    | DiborCAT:                                                | T 4 (EL 07E1)       |                        | Canada                                                                       |                         |   | the EL 6751 CAN-           |
|    | EtherCAT.                                                | 1em 4 (EL6/51)      |                        | Search                                                                       |                         |   | onen Gateway set           |
|    |                                                          | Identify Device     |                        | Hardware Configuration                                                       |                         |   | open Galeway set           |
|    |                                                          | Identity Device     |                        | Taraware conliguration                                                       |                         |   | the Synch-Cycle            |
|    | Master-Node-ID:                                          | 127                 |                        | Upload Configuration                                                         |                         |   |                            |
|    |                                                          | 127                 | <b>_</b>               | -processing-termination                                                      |                         |   | Multiplier to a rea-       |
|    | Baudrate:                                                | 250 k               | <b>_</b>               | Verify Configuration                                                         |                         |   | sonable value              |
|    |                                                          |                     |                        |                                                                              |                         |   | Soliable value             |
|    |                                                          |                     |                        | Firmware:                                                                    |                         |   |                            |
|    | Cycle Time (µs):                                         | 2000                |                        | 18 (V01.15)                                                                  |                         |   | Or we also Or value        |
|    |                                                          |                     |                        |                                                                              |                         |   | Synch-Cycle                |
|    | Sync-Cycle Multiplier:                                   | 5                   | -                      | Firmware Update                                                              |                         |   | should be                  |
|    |                                                          |                     |                        |                                                                              |                         |   |                            |
|    | Sync-Cycle-Time (in µs                                   | s): 10000           |                        | Advanced Settings                                                            |                         |   | > 1ms/node                 |
|    |                                                          |                     |                        |                                                                              |                         |   | 40 111                     |
|    | Sync-Tx-PDO Delay (in                                    | n%): 30             | *                      |                                                                              |                         |   | so 10ms could be           |
|    |                                                          |                     |                        |                                                                              |                         |   | used                       |
|    | Input Shift Time (in %):                                 | 60                  | *                      |                                                                              |                         |   | useu.                      |
|    |                                                          |                     |                        |                                                                              |                         |   |                            |
|    | Disable Node-State                                       | e Modification      |                        |                                                                              |                         |   |                            |
|    |                                                          |                     | 0.1                    |                                                                              | <b>-</b> :              |   |                            |
|    |                                                          |                     | Sy                     | nch-Cycle-Time = Cyle                                                        | I lme x                 |   |                            |
|    |                                                          |                     |                        | Synch Cycle Multiplie                                                        | or III                  |   |                            |
|    |                                                          |                     |                        | Cynch-Cycle Multiplie                                                        |                         |   |                            |
|    |                                                          |                     |                        |                                                                              |                         |   |                            |
|    |                                                          |                     |                        |                                                                              |                         |   |                            |
|    |                                                          |                     |                        |                                                                              |                         | 1 |                            |

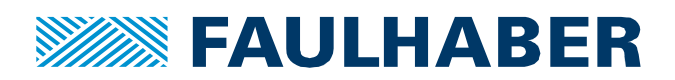

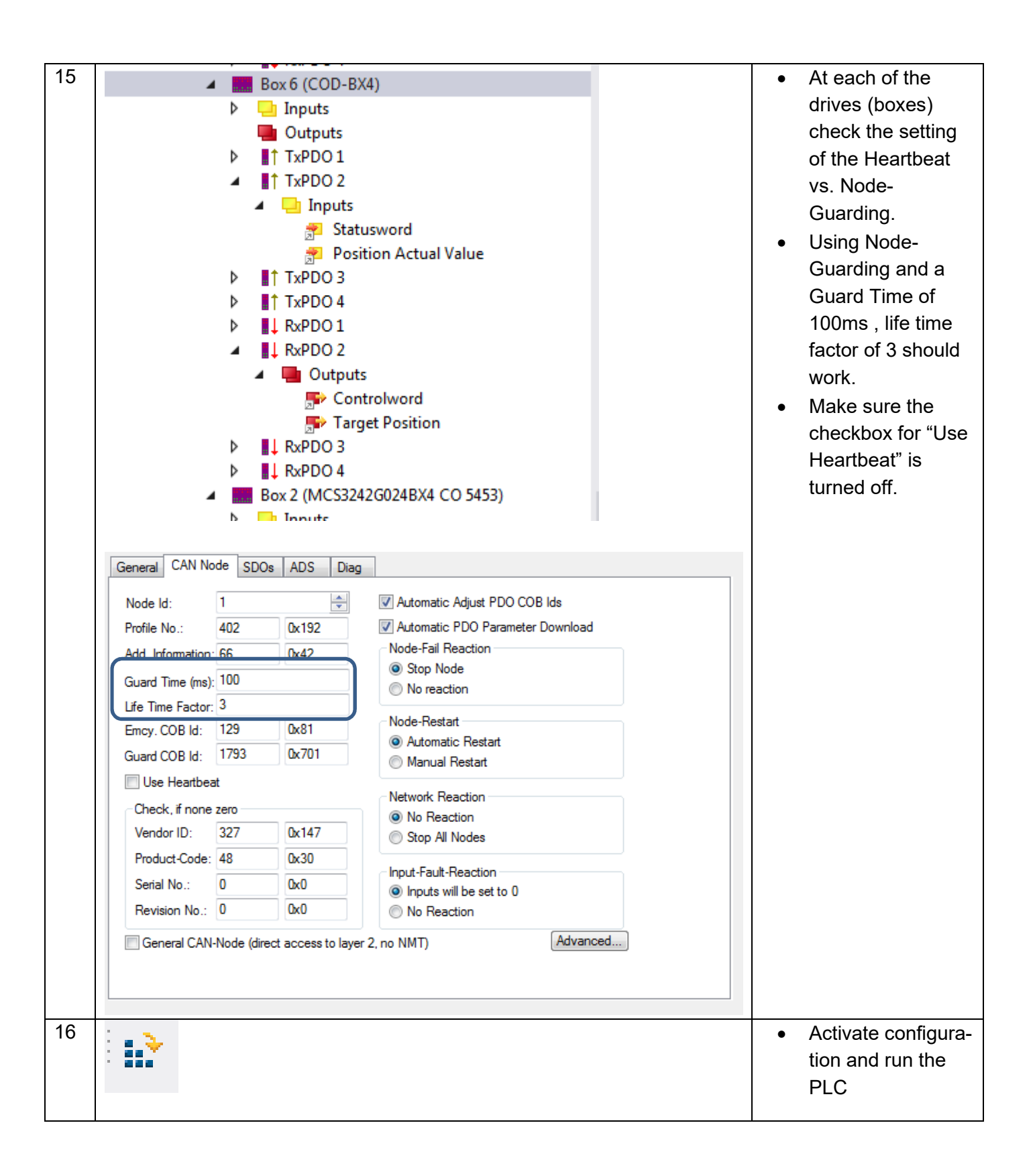

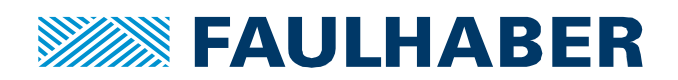

| 47 |                                                                                                    | THE CAN UP UP A LINE Y                                                                                                    |   |                                                                                                    |
|----|----------------------------------------------------------------------------------------------------|----------------------------------------------------------------------------------------------------|---|----------------------------------------------------------------------------------------------------|
| 17 |                                                                                                    | TestCAN_VZ_V3_A A A                                                                                                    | • | Enable the NC                                                                                                    |
|    |                                                                                                    | General Settings Parameter Dynamics Online Functions Coupling Compensation                                                                                                    |   | Drive                                                                                                    |
|    | Search Solution Explorer (Ctrl+ ii) <ul> <li>✓</li> <li>✓</li></ul> | -218.9355       Setpoint Position:       []         Lag Distance finit/max):       []       Actual Velocky:       [/a]         -1.0365       0.0000       -1.0365       0.0000         Override:       [3]       Total / Control Output:       [2]       Encort         100.0000 %       0.000 / 0.0 %       0.0000       0.000 / 0.0 %       0.0000         Status (og.)       Status (phys.)       Enabling       Controller       Set         Calaraded       Moving Bw       In Pos. Range       Certed Bw       Controller       Set         Controller Kv-Factor:       [1/s]       25000       U       Target Postion:       [1]       25000       U         Target Postion:       [1]       Target Velocity:       [1/s]       [1/s]       25000       U         Target Postion:       [1]       Target Velocity:       [1/s]       [1/s]       [1/ |   | Drive                                                                                                    |
| 18 | F1 F2 F3                                                                                                    | ++<br>F4 F5 F6 F8 F9                                                                                                    | • | After the drive is<br>enabled reset the<br>NC axis with F8,<br>then activate the<br>NC axis with F5<br>From now on it is<br>possible to run the<br>motor with F1 – F4 |

# Trouble shooting in case of the drives not being activated or not moving

• Check the box status in the TwinCAT environment:

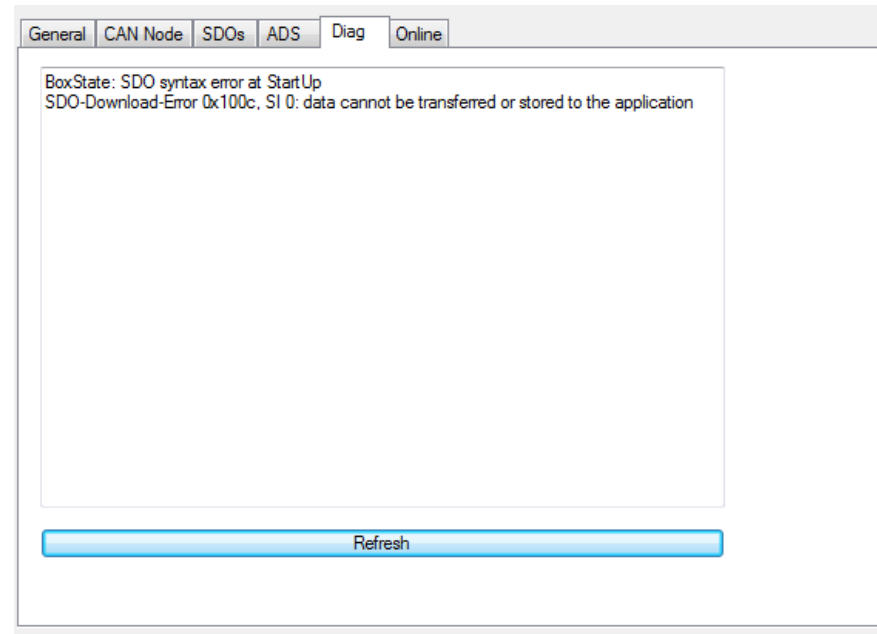

Has TwinCAT been successful in configurating your drive? If not - where does it fail?

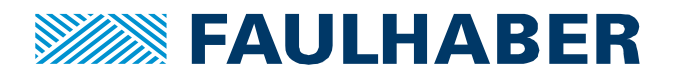

- Check the CAN communication using a USBtoCAN adapter and a CAN monitor. Do you see the PDOs in both directions plus the Synch message:
  - Id 0x80: Synch message
  - Id 280 + node Id: TxPDO2 sent by the drive. Should be transferred once in each synch cycle
  - Id 300 + Node Id: RxPDO2 sent by the master. If not changed to synched transmission will only be sent, if its contents is changed e.g. when the drive is moving or being enabled.
- If your drive does have a second configuration interface like a MC 50xx S/P CO, connect to the drive using a second interface if available and monitor the behaviour using the FAULHABER MotionManager. If the drive can be enabled but does not move:
  - Is the drive in CSP mode?
  - Is the scaling correct?
  - Are the PDO settings as they are expected?
- If there is no second interface at your drive like at a 22xx BX4 COD, disconnect the PLC from the CAN without resetting the drives and connect the CAN to the MotionManager and check the drive configuration
  - Is the drive in CSP mode?
  - Is the scaling correct?
  - Are the PDO settings as they are expected?

# Trouble shooting in case the drive is not moving smoothly

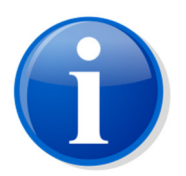

For axis tuning please use the Motion Manager's controller tuning tool. See application note 151.

# Options

Starting from MC V3.0 firmware revision L3 the target position can be interpolated between the updates via EtherCAT or CANopen. The interpolation rate is available at object 0x2332.00. Default is 1 cycle =  $100\mu$ s which disables the interpolation.

For a typical EtherCAT update cycle of 1ms set the interpolation rate to 10.

For a typical CANopen update cycle of 10ms set the interpolation rate to 100.

Interpolation is not available in drives of the MC V2.5 family.

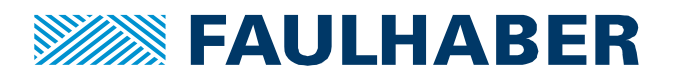

#### **Rechtliche Hinweise**

**Urheberrechte**. Alle Rechte vorbehalten. Ohne vorherige ausdrückliche schriftliche Genehmigung der Dr. Fritz Faulhaber & Co. KG darf insbesondere kein Teil dieser Application Note vervielfältigt, reproduziert, in einem Informationssystem gespeichert oder be- oder verarbeitet werden.

**Gewerbliche Schutzrechte**. Mit der Veröffentlichung der Application Note werden weder ausdrücklich noch konkludent Rechte an gewerblichen Schutzrechten, die mittelbar oder unmittelbar den beschriebenen Anwendungen und Funktionen der Application Note zugrunde liegen, übertragen noch Nutzungsrechte daran eingeräumt.

Kein Vertragsbestandteil; Unverbindlichkeit der Application Note. Die Application Note ist nicht Vertragsbestandteil von Verträgen, die die Dr. Fritz Faulhaber GmbH & Co. KG abschließt, soweit sich aus solchen Verträgen nicht etwas anderes ergibt. Die Application Note beschreibt unverbindlich ein mögliches Anwendungsbeispiel. Die Dr. Fritz Faulhaber GmbH & Co. KG übernimmt insbesondere keine Garantie dafür und steht insbesondere nicht dafür ein, dass die in der Application Note illustrierten Abläufe und Funktionen stets wie beschrieben aus- und durchgeführt werden können und dass die in der Application Note beschriebenen Abläufe und Funktionen in anderen Zusammenhängen und Umgebungen ohne zusätzliche Tests oder Modifikationen mit demselben Ergebnis umgesetzt werden können.

**Keine Haftung**. Die Dr. Fritz Faulhaber GmbH & Co. KG weist darauf hin, dass aufgrund der Unverbindlichkeit der Application Note keine Haftung für Schäden übernommen wird, die auf die Application Note zurückgehen.

Änderungen der Application Note. Änderungen der Application Note sind vorbehalten. Die jeweils aktuelle Version dieser Application Note erhalten Sie von Dr. Fritz Faulhaber GmbH & Co. KG unter der Telefonnummer +49 7031 638 688 oder per Mail von mcsupport@faulhaber.de.

#### Legal notices

**Copyrights**. All rights reserved. No part of this Application Note may be copied, reproduced, saved in an information system, altered or processed in any way without the express prior written consent of Dr. Fritz Faulhaber & Co. KG.

**Industrial property rights**. In publishing the Application Note Dr. Fritz Faulhaber & Co. KG does not expressly or implicitly grant any rights in industrial property rights on which the applications and functions of the Application Note described are directly or indirectly based nor does it transfer rights of use in such industrial property rights.

**No part of contract; non-binding character of the Application Note**. Unless otherwise stated the Application Note is not a constituent part of contracts concluded by Dr. Fritz Faulhaber & Co. KG. The Application Note is a non-binding description of a possible application. In particular Dr. Fritz Faulhaber & Co. KG does not guarantee and makes no representation that the processes and functions illustrated in the Application Note can always be executed and implemented as described and that they can be used in other contexts and environments with the same result without additional tests or modifications.

**No liability**. Owing to the non-binding character of the Application Note Dr. Fritz Faulhaber & Co. KG will not accept any liability for losses arising in connection with it.

**Amendments to the Application Note**. Dr. Fritz Faulhaber & Co. KG reserves the right to amend Application Notes. The current version of this Application Note may be obtained from Dr. Fritz Faulhaber & Co. KG by calling +49 7031 638 688 or sending an e-mail to mcsupport@faulhaber.de.